# 7SIGNAL 7S6300

# Wi-Fi 6/6E Sensor

# User Manual & Deployment Guide

Version 1.5

7S6300 DEPLOYMENT GUIDE

# PREFACE

# **DOCUMENT SCOPE**

This guide is intended for individuals who are preparing to deploy the 7SIGNAL 7S6300 Sensor. It provides step-by-step instructions to assist with installation and ensure the sensor is properly set up and operational for Wi-Fi performance monitoring.

Please note: This guide does not cover software functionality, test configuration, or interpretation of measurement data. For information on how to use 7SIGNAL Sensors, please visit <u>www.7signal.com/info</u>.

| F©                                                                                                  |                                                                             |
|----------------------------------------------------------------------------------------------------|-----------------------------------------------------------------------------|
| SUPPLIERS DECLARATION                                                                               | OF CONFORMITY                                                               |
| Model 7S6300                                                                                        |                                                                             |
| RESPONSIBLE PARTY                                                                                   |                                                                             |
| 7Signal Inc.<br>6155 Rockside Road, Suite 110<br>Independence, Ohio 44131-2217 USA                  |                                                                             |
| FCC COMPLIANCE STATEMENT:                                                                           |                                                                             |
| This device complies with Part 15 of the FCC Rules. Op                                              | peration is subject to the following two conditions:                        |
| (1) This device may not cause harmful interference<br>interference received, including interference | ce, and (2) this device must accept any that may cause undesired operation. |
| Unauthorized changes to the device may void the aut                                                 | horization to operate it.                                                   |
| RESPONSIBLE PARTY SIGNATURE:                                                                        |                                                                             |
| Tel                                                                                                 |                                                                             |
| _ / m                                                                                               | Date: September 18, 2023                                                    |
| CONTACT NAME: Ted Schneider                                                                         |                                                                             |
| E-MAIL ADDRESS: Ted.Schneider@7signal.com                                                           |                                                                             |

# FEDERAL COMMUNICATIONS COMMISSION INTERFERENCE STATEMENT

This equipment has been tested and found to comply with the limits for a Class B digital device, pursuant to part 15 of the FCC Rules. These limits are designed to provide reasonable protection against harmful interference in a residential installation. This equipment generates, uses and can radiate radio frequency energy and, if not installed and used in accordance with the instructions, may cause harmful interference to radio communications. However, there is no guarantee that interference will not occur in a particular installation. If this equipment does cause harmful interference to radio or television reception, which can be determined by turning the equipment off and on, the user is encouraged to try to correct the interference by one or more of the following measures:

- Reorient or relocate the receiving antenna.
- Increase the separation between the equipment and receiver.
- Connect the equipment into an outlet on a circuit different from that to which the receiver is connected.
- Consult the dealer or an experienced radio/ TV technician for help.

# CAUTION

Any changes or modifications not expressly approved by the grantee of this device could void the user's authority to operate the equipment.

This equipment functions as a client device, the device does not detect radar and does not support ad-hoc operation in the DFS band.

FCC regulations restrict the operation of this device in the 6GHz band to indoor use only.

The operation of this device is prohibited on oil platforms, cars, trains, boats, and aircraft, except that operation of this device is permitted in large aircraft while flying above 10,000 feet.

Operation of transmitters in the 5.925-7.125 GHz band is prohibited for control of or communications with unmanned aircraft systems.

This device complies with Part 15 of the FCC Rules. Operation is subject to the following two conditions: (1) this device may not cause harmful interference, and (2) this device must accept any interference received, including interference that may cause undesired operation.

# **RF EXPOSURE WARNING**

This equipment must be installed and operated in accordance with provided instructions and the antenna(s) used for this transmitter must be installed to provide a separation distance of at least 20 cm from all persons and must not be co-located or operating in conjunction with any other antenna or transmitter. End-users and installers must be provided with antenna installation instructions and transmitter operating conditions for satisfying RF exposure compliance.

# INDUSTRY CANADA EQUIPMENT STANDARD FOR DIGITAL EQUIPMENT (ICES) – CANADA COMPLIANCE STATEMENT

This Class B digital apparatus complies with Canadian ICES-003. CAN ICES-003 (B)/NMB-003(B) Cet appareil numérique de la classe B est conforme à la norme NMB-003 du Canada.

# **ICES-003**

CAN ICES-003(B) / NMB-003(B)

# INNOVATION, SCIENCE AND ECONOMIC DEVELOPMENT CANADA (ISED) COMPLIANCE STATEMENT

# CET APPAREIL EST CONFORME AUX NORMES RSS EXEMPTES DE LICENCE D'ISED.

Son fonctionnement est soumis aux deux conditions suivantes: (1) cet appareil ne doit pas provoquer d'interférences, et (2) cet appareil doit accepter toute interférence reçue, y compris celles pouvant provoquer un fonctionnement indésirable.

Le présent appareil est conforme aux CNR d' ISED applicables aux appareils radio exempts de licence. L'exploitation est autorisée aux deux conditions suivantes : (1) le dispositif ne doit pas produire de brouillage préjudiciable, et (2) ce dispositif doit accepter tout brouillage reçu, y compris un brouillage susceptible de provoquer un fonctionnement indésirable.

# AVIS À L'UTILISATEUR:

(i) Cet appareil est destiné uniquement à une utilisation en intérieur lorsqu'il fonctionne dans la bande de fréquences 5150–5250 MHz, afin de réduire les risques d'interférences nuisibles avec les systèmes de satellites mobiles utilisant les mêmes canaux.

(ii) Le gain maximal d'antenne autorisé pour les dispositifs utilisant les bandes 5250–5350 MHz et 5470–5725 MHz doit respecter les limites de puissance isotrope rayonnée équivalente (p.i.r.e.).

(iii) Le gain maximal d'antenne autorisé pour les dispositifs utilisant la bande 5725– 5825 MHz doit respecter les limites de p.i.r.e. spécifiées pour les opérations point à point et non point à point, selon le cas. Les radars de haute puissance sont désignés comme utilisateurs principaux des bandes 5250–5350 MHz et 5650–5850 MHz, et peuvent provoquer des interférences ou endommager les dispositifs LAN-EL.

# Utilisation en intérieur uniquement :

L'utilisation de cet appareil est limitée à l'intérieur. Elle est interdite sur les plateformes pétrolières, dans les voitures, les trains, les bateaux et les aéronefs —

à l'exception d'une utilisation à bord d'un gros aéronef volant à plus de 10 000 pieds d'altitude.

# **INFORMATIONS SUR L'EXPOSITION AUX RADIOFRÉQUENCES (RF)**

La puissance de sortie rayonnée de l'appareil sans fil est inférieure aux limites d'exposition aux radiofréquences établies par Innovation, Sciences et Développement économique Canada (ISDE). L'appareil sans fil doit être utilisé de manière à minimiser le contact humain pendant son fonctionnement normal. Cet appareil a également été évalué et jugé conforme aux limites d'exposition aux RF d'ISDE dans des conditions d'exposition mobile (les antennes se trouvent à plus de 20 cm du corps humain).

# INFORMATIONS CONCERNANT L'EXPOSITION AUX FREQUENCES RADIO (RF)

La puissance de sortie émise par l'appareil de sans fil est inférieure à la limite d'exposition aux fréquences radio d'ISED Canada (ISED). Utilisez l'appareil de sans fil de façon à minimiser les contacts humains lors du fonctionnement normal.

Ce périphérique a également été évalué et démontré conforme aux limites d'exposition aux RF d'ISED dans des conditions d'exposition à des appareils mobiles (antennes sont supérieures à **20** cm à partir du corps d'une personne).

# **CE RED COMPLIANCE STATEMENT**

# **EU DECLARATION OF CONFORMITY**

Hereby, *TSIGNAL, Inc.* declares that the radio equipment type *7S6300* is in compliance with Directive 2014/53/EU.

| (6                                        |                                         |                            |  |  |  |  |  |  |
|-------------------------------------------|-----------------------------------------|----------------------------|--|--|--|--|--|--|
|                                           |                                         |                            |  |  |  |  |  |  |
| EU DECLARATION OF CONFORMITY              |                                         |                            |  |  |  |  |  |  |
| PRODUCT IDENTIFICATION: 756300            |                                         |                            |  |  |  |  |  |  |
| PRODUCT DESCRIPTION: Wi-Fi 6/6E           | Sensor                                  |                            |  |  |  |  |  |  |
| TRADEMARK: 75IGNAL®                       |                                         |                            |  |  |  |  |  |  |
| HARDWARE VERSION: V1                      |                                         |                            |  |  |  |  |  |  |
| SOFTWARE VERSION: 18.41                   |                                         |                            |  |  |  |  |  |  |
| RESPONSIBLE PARTY                         |                                         |                            |  |  |  |  |  |  |
| 75IGNAL Inc.                              |                                         |                            |  |  |  |  |  |  |
| 6155 Rockside Road, Suite 110             |                                         |                            |  |  |  |  |  |  |
| Independence, Ohio 44131-2217 USA         | k                                       |                            |  |  |  |  |  |  |
| (216) 777-2900                            |                                         |                            |  |  |  |  |  |  |
| 7SIGNAL, Inc. declares that the produ     | ct is compliant with the relevant stand | ards listed below in       |  |  |  |  |  |  |
| accordance with the radio equipment       | t directive 2014/53/EU.                 |                            |  |  |  |  |  |  |
| Essential Requirements                    | Applied Standard                        |                            |  |  |  |  |  |  |
| Art 3.1 (a) Health                        | EN IEC 62311:2020                       |                            |  |  |  |  |  |  |
| Art 3.1 (a) Safety                        | EN 62368-1 2014                         |                            |  |  |  |  |  |  |
| Art 3.1 (b) EMC                           | EN 301 489-1 V2.2.3(2019-11)            |                            |  |  |  |  |  |  |
|                                           | EN 301 489-17 V3.2.4(2020-09)           |                            |  |  |  |  |  |  |
|                                           | EN 55032:2015/A1:2020, Class B          |                            |  |  |  |  |  |  |
|                                           | EN 55035:2017/A11:2020                  |                            |  |  |  |  |  |  |
| Art 3.2 Radio                             | EN 300 328 V2.2.2 (2019-07)             |                            |  |  |  |  |  |  |
|                                           | EN 301 893 V2.1.1(2017-05)              |                            |  |  |  |  |  |  |
|                                           | EN 300 440 V2.2.1(2018-07)              |                            |  |  |  |  |  |  |
| L                                         | EN 303 687 V1.1.1 (2023-06)             |                            |  |  |  |  |  |  |
| The Notified Body TIMCO Engineerin        | g, Inc., with Notified Body number 11   | 77, performed: [applicable |  |  |  |  |  |  |
| Module: B]                                |                                         |                            |  |  |  |  |  |  |
| Certification number: E1177-233519        |                                         |                            |  |  |  |  |  |  |
|                                           |                                         |                            |  |  |  |  |  |  |
| CONTACT NAME: Ted Schneider               |                                         |                            |  |  |  |  |  |  |
| E-MAIL ADDRESS: ted.schneider@7signal.com |                                         |                            |  |  |  |  |  |  |
| RESPONSIBLE PARTY SIGNATURE:              |                                         |                            |  |  |  |  |  |  |
|                                           |                                         |                            |  |  |  |  |  |  |
| -11 1 -                                   |                                         |                            |  |  |  |  |  |  |
| 120                                       | -                                       | No                         |  |  |  |  |  |  |
|                                           | Dat                                     | e: November 28, 2025       |  |  |  |  |  |  |
| Name: Ted Schneider                       |                                         |                            |  |  |  |  |  |  |
| Title: CTO                                |                                         |                            |  |  |  |  |  |  |

CE Wi-Fi 6E

This device is intended for indoor use only when operating in the frequency range 5945 to 6425 MHz which is applicable in countries that support Wi-Fi 6E.

#### **UK DECLARATION OF CONFORMITY**

Hereby, **7SIGNAL**, **Inc.** declares that the radio equipment type **7S6300** is in compliance with the essential requirements and other relevant provisions of the Radio Equipment Regulations 2017.

V

The device is restricted to indoor use only when operating in the 5150 to 5350 MHz frequency range.

|                                                                                                    | ON OF CONFORMITY                                                                                                    |                             |  |  |  |  |  |  |  |
|----------------------------------------------------------------------------------------------------|----------------------------------------------------------------------------------------------------|-----------------------------|--|--|--|--|--|--|--|
| PRODUCT IDENTIFICATION: 756300                                                                                                    |                                                                                                    |                             |  |  |  |  |  |  |  |
| PRODUCT DESCRIPTION: Wi-Fi 6/6E S                                                                                                    | ensor                                                                                                    |                             |  |  |  |  |  |  |  |
| TRADEMARK: 7SIGNAL®                                                                                                    |                                                                                                    |                             |  |  |  |  |  |  |  |
| HARDWARE VERSION: V1                                                                                                    |                                                                                                    |                             |  |  |  |  |  |  |  |
| SOFTWARE VERSION: 18.41                                                                                                    |                                                                                                    |                             |  |  |  |  |  |  |  |
| RESPONSIBLE PARTY                                                                                                    |                                                                                                    |                             |  |  |  |  |  |  |  |
| 7SIGNAL, Inc.<br>6155 Rockside Road, Suite 110<br>Independence, Ohio 44131-2217 USA<br>(216) 777-2900<br>7SIGNAL, Inc. declares that the produc<br>accordance with the Radio Equipment | 7SIGNAL, Inc.<br>6155 Rockside Road, Suite 110<br>Independence, Ohio 44131-2217 USA<br>(216) 777-2900<br>7SIGNAL, Inc. declares that the product is compliant with the relevant standards listed below in<br>accordance with the Radio Equipment Regulations 2017 (5.1, 2017/1206). |                             |  |  |  |  |  |  |  |
| Essential Requirements                                                                                                    | Applied Standard                                                                                                    | 1                           |  |  |  |  |  |  |  |
| Art 6.1(a) Health                                                                                                    | EN IEC 62311:2020                                                                                                    | 1                           |  |  |  |  |  |  |  |
| Art 6.1(a) Safety                                                                                                    | EN 62368-1 2014                                                                                                    | 1                           |  |  |  |  |  |  |  |
| Art 6.1(b) EMC                                                                                                    | EN 301 489-1 V2.2 3(2019-11)<br>EN 301 489-17 V3.2.4(2020-09)                                                                                                    |                             |  |  |  |  |  |  |  |
|                                                                                                    | EN 55035-2017/A11-2020, Class B<br>EN 55035-2017/A11-2020                                                                                                    |                             |  |  |  |  |  |  |  |
| Art 6.2 Radio                                                                                                    | EN 300 328 V2.2.2 (2019-07)<br>EN 301 393 V2.1.1(2017-05)<br>EN 303 687 V1.1.1 (2023-06)<br>IR 2030 (March 2023)                                                                                                    |                             |  |  |  |  |  |  |  |
| The Notified Body TIMCO Engineering<br>Module: B]<br>Certification number: U1177-232348                                                                                                | g, Inc., with Notified Body number 13                                                                                                    | 177, performed: [applicable |  |  |  |  |  |  |  |
| CONTACT NAME: Ted Schneider                                                                                                    |                                                                                                    |                             |  |  |  |  |  |  |  |
| E-MAIL ADDRESS: ted.schneider@7signal.com                                                                                                    |                                                                                                    |                             |  |  |  |  |  |  |  |
| RESPONSIBLE PARTY SIGNATURE:                                                                                                    |                                                                                                    |                             |  |  |  |  |  |  |  |
| Name: Ted Schneider<br>Title: CTO                                                                                                    | D:                                                                                                    | ate: November 28, 2023      |  |  |  |  |  |  |  |

#### UKCA Wi-Fi 6E

The device is restricted to indoor use only when operating in the 5925 to 6425 MHz frequency range.

#### **RF Exposure warning**

This device meets the EU requirements (2014/53/EU) on the limitation of exposure of the general public to electromagnetic fields by way of health protection.

**RED:** 

| ) | AT | BE | BG | СН | CY | CZ | DK | DE |
|---|----|----|----|----|----|----|----|----|
|   | EE | EL | ES | FI | FR | HR | HU | IE |
|   | IS | IT | LT | LU | LV | MT | NL | PL |
|   | PT | RO | SI | SE | SK | NI |    |    |

vi

UKCA:

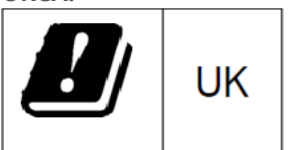

# CECK

All operational modes:

| CL | C | F |  |
|----|---|---|--|
|    | C |   |  |

| Technologies | Frequency range<br>(MHz) | Max. Transmit<br>Power |  |  |
|--------------|--------------------------|------------------------|--|--|
| WLAN 2.4 GHz | 2412-2472 MHz            | 19.92 dBm              |  |  |
| WLAN 5 GHz   | 5180-5240 MHz            | 22.68 dBm              |  |  |
| WLAN 5 GHz   | 5260-5320 MHz            | 22.79 dBm              |  |  |
| WLAN 5 GHz   | 5500-5700 MHz            | 22.52 dBm              |  |  |
| WLAN 5 GHz   | 5745-5825 MHz            | 13.55 dBm              |  |  |
| WLAN 6 GHz   | 5945~6425 MHz            | 22.61 dBm              |  |  |

UK:

| Technologies | Frequency range<br>(MHz) | Max. Transmit<br>Power |  |  |
|--------------|--------------------------|------------------------|--|--|
| WLAN 2.4 GHz | 2412-2472 MHz            | 19.92 dBm              |  |  |
| WLAN 5 GHz   | 5180-5240 MHz            | 22.68 dBm              |  |  |
| WLAN 5 GHz   | 5260-5320 MHz            | 22.79 dBm              |  |  |
| WLAN 5 GHz   | 5500-5700 MHz            | 22.52 dBm              |  |  |
| WLAN 5 GHz   | 5745-5825 MHz            | 22.71 dBm              |  |  |
| WLAN 6 GHz   | 5945~6425 MHz            | 22.61 dBm              |  |  |

# NOTES TO THE USER

Any unauthorized modification of 7SIGNAL products may result in a violation of FCC requirements which would void the user's authority to operate the equipment.

- The FCC ID for the 7SIGNAL Model 7S6300 (Wi-Fi 6E) Sensor is YLF7S6300
- RoHS and REACH Compliant

# **CONTACT INFORMATION**

Contact us at 7SIGNAL

- by mail: 6155 Rockside Road, Suite 110, Independence, Ohio 44131, USA
- by email: info@7SIGNAL.com
- by phone: 216-777-2900
- support: https://www.7signal.com/request-support

# **TABLE OF CONTENTS**

(hold Ctrl+Left Click on text to jump to page)

| 1 7SIGNAL Wi-Fi Performance Sensor<br>1.1 SOLUTION OVERVIEW<br>1.2 802.11AX (WI-FI 6E) MODEL 756300 | 2<br>2                                                        |
|----------------------------------------------------------------------------------------------------|---------------------------------------------------------------|
| 2 Requirements<br>2.1 SONAR SERVER REQUIREMENTS<br>2.2 FIREWALL SETTINGS<br>2.3 GDPR COMPLIANCE     | 3<br>3<br>3                                                   |
| 3 7SIGNAL Sensor Connectivity                                                                       | 4                                                             |
| 3.1 COMMUNICATION SECURITY                                                                          | 4                                                             |
| 3.2 SSH for 7S6300 Sensors                                                                          | 4                                                             |
| <ul> <li>4 Installing 7SIGNAL Sensors</li></ul>                                                     | 5<br>5<br>6<br>6<br>6<br>6<br>7<br>11<br>12<br>13<br>13<br>14 |
| 5 Log Settings                                                                                      | <b>15</b>                                                     |
| 5.1 SENSOR LOG FILES                                                                                | 15                                                            |
| 5.1.0 APPLICATION LOGS                                                                              | 15                                                            |
| 5.1.1 SYSTEM LOGS                                                                                   | 15                                                            |
| 6 Model 7s6300 Process Management                                                                   | . <b>16</b>                                                   |
| 6.1 SONAR                                                                                           | 16                                                            |
| 6.2 SENSOR                                                                                          | 16                                                            |
| 7 Troubleshooting                                                                                   | . <b>17</b>                                                   |
| <b>7.1 7S6300 FAILS TO CONNECT ON POE+</b>                                                          | 17                                                            |
| 7.2 NO ACCESS TO SONAR SERVER, ACTIVE TEST FAILED                                                   | 17                                                            |
| <ul> <li>8 Command-line utility for the MODEL 7S6300</li></ul>                                      | 18<br>18<br>19<br>19<br>20<br>21<br>22                        |
| 9 RESET BUTTON And Factory Reset Modes<br>9.1 RESET<br>9.2 FACTORY RESET WHILE RUNNING              | <b>24</b><br>24<br>24<br>24                                   |
| 10 Over-the-air mode (OTA)                                                                          | <b>25</b>                                                     |
| 10.1 HOW TO SETUP THE 7S6300 FOR OTA MODE                                                           | 25                                                            |

ix

| Appendix A. Bandwidth requirements               |  |
|--------------------------------------------------|--|
| I. SENSOR – SONAR                                |  |
| II. SENSOR – CARAT/CARAT – SENSOR                |  |
| III. ANALYZER SERVER – ANALYZER CLIENT (BROWSER) |  |
| Appendix B. LED Indicator State table            |  |
| Appendix C. DOCUMENT VERSION TABLE               |  |

Х

# **1 7SIGNAL WI-FI PERFORMANCE SENSOR**

7SIGNAL Wi-Fi Performance Sensors provide a way to continuously and automatically measure the health and quality of a wireless network from the user's perspective. As companies and their business processes become increasingly dependent on wireless connectivity, 7SIGNAL enables IT teams to integrate Wi-Fi performance monitoring into their broader network and service management strategies.

7SIGNAL systems use purpose-built Wi-Fi performance sensors, like the 7S6300, to monitor performance and quality across WLAN environments. These sensors also scan the surrounding radio frequency (RF) environment. Network performance is evaluated by simulating client activity and capturing key measurements. Interactive tests and sensor settings for automated measurement are centrally managed. Results are available through intuitive dashboards and detailed analysis tools that give IT teams insight into end-user experience and network behavior.

The 7S6300 Sensor continuously monitors selected WLAN channels using passive listening, which imposes no load on the network. It can also emulate a client device by connecting to the production Wi-Fi network and using services as a typical end user would. By analyzing the resulting data, the sensor can detect quality-of-service (QoS) and performance issues and even generate proactive statistics about expected end-user experience—enabling organizations to address problems before users notice any degradation.

User emulation tests, also called active tests, are executed over the Wi-Fi network to replicate real-world usage scenarios. These may include browser downloads, VoIP calls, or file transfers. These tests help evaluate service performance across the full path from the device to the destination server. Even when there are no active users, the 7S6300 Sensor continues testing, allowing IT to forecast problems and take action before service levels are affected. Active testing highlights service availability and quality issues and helps pinpoint why specific applications may not meet performance expectations due to network limitations. When issues are identified, active testing also aids in isolating the problem within the overall network topology, including WLAN, LAN, and WAN components.

The key differentiators of 7SIGNAL's Wi-Fi performance sensors include real user emulation, unmatched coverage, continuous spectrum monitoring, and end-user experience visibility. In contrast, many other solutions rely on access point settings alone and fail to reflect the actual service quality experienced by users. These legacy methods often mirror wired network measurements, which don't capture wireless-specific dynamics. 7SIGNAL's approach delivers a more complete picture of Wi-Fi performance—accounting for delay, retransmissions, packet loss, and other critical RF parameters that impact wireless connectivity. 7SIGNAL 7S6300 User Manual & Deployment Guide Version 1.5

# **1.1 SOLUTION OVERVIEW**

The 7SIGNAL quality monitoring solution consists of the 7S6300 sensors, Sonar test servers, management software, and web applications for viewing and reporting on the results.

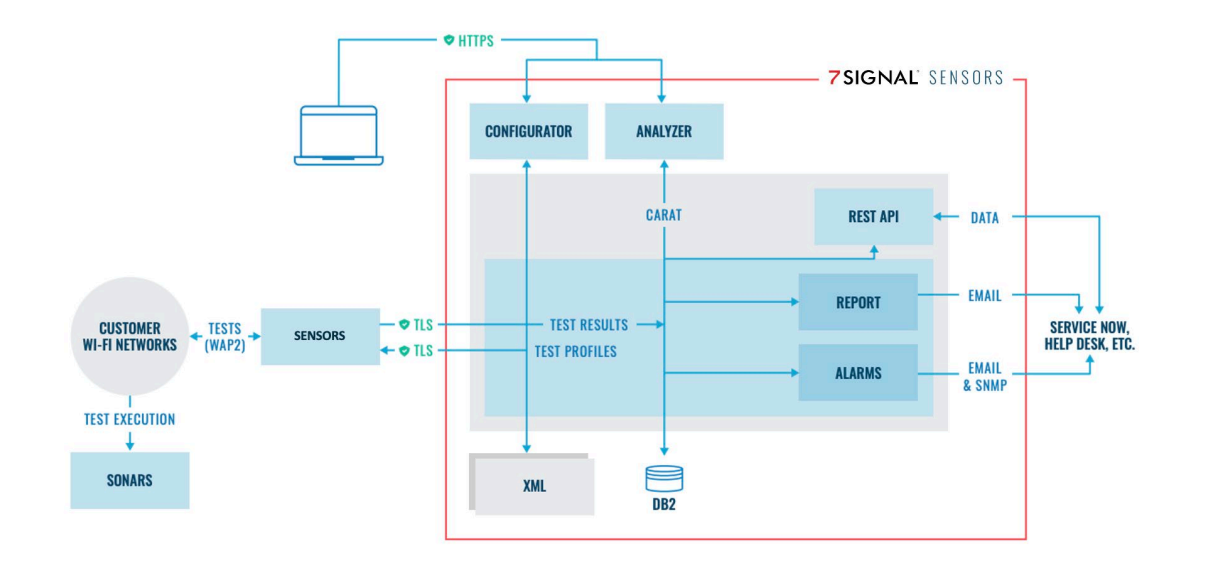

# 1.2 802.11AX (WI-FI 6E) MODEL 7S6300

802.11ax Wi-Fi 6E version sensor has the following main features (partly optional):

- Mechanical parts injection molded polycarbonate plastic top and cast Aluminum base
- 2.2GHz Quad-Core IPQ8072A computer, 1GB eMMC Flash memory, 1GB DDR4 SDRAM
- Gigabit Ethernet 1x 10/100/1000/2500/5000Mbps RJ45 Port
- Power Over Ethernet (PoE+)
- Gigabit WLAN radios, 802.11 ax support (2.4 GHz, 5GHz, 6GHz Bands)
- Spectrum Analyzer operational over 2.4GHz, 5GHz and 6GHz Wi-Fi 6E bands
- 4x4 broadband (2.4GHz to 7.125GHz omni antennas 360° in horizontal directions
- Reset button
- LED status Indicators
- Operating Temperature Range: 0°C (32°F) to 40°C (104°F)

#### **2 REQUIREMENTS**

#### 2.1 SONAR SERVER REQUIREMENTS

Sonar is the end-point software for Sensor active tests. The Sonar server software runs on the Linux operating system and can be installed on a dedicated server or virtual environment. Information about Sonar server requirements can be found here: <u>https://www.7SIGNAL.com/info/sonar-endpoint</u>

#### 2.2 FIREWALL SETTINGS

Information about firewall settings can be found here: <u>https://www.7signal.com/info/ports and</u> <u>protocols</u>

#### 2.3 GDPR COMPLIANCE

Important: If GDPR mode is set on, the Sapphire server must be located in an EU country, or be otherwise certified compliant, e.g. Privacy Shield in US. Important compliance GDPR information can be found in Carat User Guide.

Due to EU General Data Protection Regulation (GDPR), it is extremely important that, in addition to other measures you take to comply with the GDPR, you configure Sapphire so that your compliance with GDPR is not adversely affected. Sapphire provides two modes for GDPR operation: on or off:

- When GDPR is off, Sapphire does not collect any client data from Eyes located in EU countries. This is the default mode.
- When GDPR is on, Sapphire collects client data from all countries, including EU.
- If GDPR mode is set to off, it is still possible to enable it on at Organization level.

#### 3

# **3 7SIGNAL SENSOR CONNECTIVITY**

# **3.1 COMMUNICATION SECURITY**

All connections containing meaningful traffic are encrypted. The cryptographic protocols used are TLS and SSL. The PKI infrastructure (certificates) is used throughout the solution.

# 3.2 SSH for 7S6300 Sensors

Static IP address configuration can be done with the Eye CLI 7config utility. Sensor (Eye) firmware can also be managed with SSH (not recommended normally).

# **4 INSTALLING 7SIGNAL SENSORS**

# **4.1 SETTING UP SENSORS**

#### 4.1.0 CHANGE DEFAULT SSH PASSWORD

The 7S6300 default password is '7signal'. It is strongly advised to change this password as it is a factory default for every unit. The primary method for changing the password is through the Configurator as shown on the 7SIGNAL website info page: <u>https://www.7signal.com/info/notify-users-to-change-the-default-ssh-password</u>

Otherwise, use the password command directly as follows:

#### Step 1: Connect to the Sensor

#### # ssh root@<Eye IP address>

#### Step 2: Change the password by using passwd command

#### # passwd

Enter new password

#### **4.1.1 STATIC IP ADDRESS CONFIGURATION**

By default, The Sensors have DHCP enabled on their Ethernet interface. In order to configure a static IP address to a Sensor:

#### Step 1: Connect to the Sensor

#### # ssh root@<Eye IP address>

#### **Step 2: Configure IP settings**

Set the IP address of the Eye management interface. **DO NOT REBOOT** between configuration steps below.

Type N to "IP configuration changed. Do you want to activate new configuration by restarting Eye services (otherwise, the new configuration will be activated after next boot) [Y/**n**]?"

#### # 7config ip set addr <IP address>

Set the network mask of the Sensor management interface:

#### # 7config ip set mask <dot-format-mask>

Verify all the entered settings with the 'show' command:

# # 7config ip show

Disable DHCP

## **#7config ip set dhcp off**

#### Step 3: Reboot Sensor

Reboot the Sensor to make the changes effective:

# reboot

#### 4.2 CONFIGURING SENSORS TO CONNECT A CARAT SERVER

Please make sure the ports, protocols and links described at <u>https://www.7signal.com/info/ports-and-protocols</u> are available or whitelisted.

The Sensors can be configured to connect to Carat by several ways:

- 1. Automatic configuration. Sensors connect to https://setup.7signal.com (HTTPS port 443), where it identifies the customer's cloud instance.
- 2. Manual configuration. The Carat server IP address, port numbers and organization name are configured for each Sensor by using 7config utility
- 3. DHCP based configuration. The Sensors obtain the Carat IP address, port numbers and organization name by utilizing DHCP options 60 and 43.

# 4.2.0 AUTOMATIC CONFIGURATION (Default)

- 1. The sensor connects automatically to https://setup.7signal.com (via HTTPS on port 443) to identify the customer's cloud instance.
- 2. Once identified, the sensor connects to the appropriate cloud instance and is added to the system topology.
- 3. The sensor is then assigned to the Default Service Area
  - a. If a Default Service Area has not been defined, it will be created to first Location of the Organization.
- 4. If there are no Locations configured yet, a Location named "Default" will be created.
- 5. If there are no Organizations configured yet, an Organization named "Default" will be created.

# 4.2.1 MANUAL CONFIGURATION

If HTTPS port 443 outbound connection to https://setup.7signal.com is blocked on sensor management network, cloud instance information can be added manually to each sensor. Please contact 7SIGNAL Support for further assistance.

- 1. Login to the Sensor using SSH
- 2. Configure Carat IP address (manual configuration does not support DNS names) and port numbers by issuing "7config conn carat set" command:

#### # 7config conn carat set <*Carat server IP address*>:<*Carat server port, typically*

6

# 7799>:<Carat server default port, typically 7800<sup>1</sup>>[:<Organization name to which the Eye belongs to<sup>2</sup>>]

3. Reboot Sensor:

#### # reboot

An example:

#### # 7config conn carat set 192.168.10.10:7799:7800:7SIGNALSolutionsInc

After reboot, the Sensor establishes a connection to the Carat server on IP address 192.168.10.10 in the example above. If the Sensor is not already in the Carat server configuration, it will be added to the organization 7SIGNALSolutionsInc.

# 4.2.2 DHCP BASED CONFIGURATION

Sensors can obtain Carat server connection information by utilizing DHCP options 60 and 43. A company DHCP server needs to be configured to respond to DHCP option 60. The Sensors send DHCP option 60 with vendor-class-identifier "SevenSignal-Eye" when they request an IP address for their Ethernet interface.

The DHCP server must respond with DHCP option 43, vendor option space must be "SevenSignal". Options for Carat connection information are:

| Option name                    | Description                                                                           | Value type          |
|--------------------------------|---------------------------------------------------------------------------------------|---------------------|
| SevenSignal.carat-address      | Carat server IP address                                                               | ip-address          |
| SevenSignal.carat-port         | Carat server port, typically<br>7799                                                  | unsigned integer 16 |
| SevenSignal.carat-default-port | Carat server default port (Eyes<br>connect to this port initially),<br>typically 7800 | unsigned integer 16 |
| SevenSignal.carat-organization | Organization name (optional)                                                          | string              |

For ISC DHCP server, the content of the DHCP server configuration file would be like the following:

For DHCP server in Windows Server 2012 R2 Standard, below are the steps to configure the DHCP server. The premise is that DHCP is already installed on Windows server and DHCP scope is setup.

#### 1. Define Vendor Classes

- In Server Manager, navigate to "Tools -> DHCP" to launch DHCP server window.
- From left-side navigation bar, select the windows server. Right-click "IPv4" and select "Define Vendor Classes".

• Click "Add" to add vendor class "SevenSignal-Eye", which was used by Sensors to request for Carat server configurations.

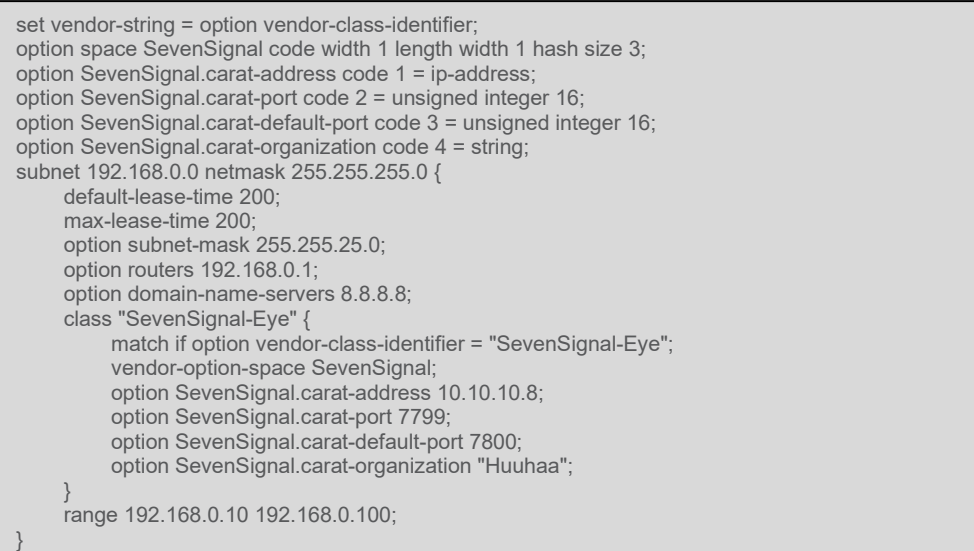

|            |          |          |          | E        | Edit     | Cla      | SS       |          |          | ?           | x     |
|------------|----------|----------|----------|----------|----------|----------|----------|----------|----------|-------------|-------|
| Display na | ame:     |          |          |          |          |          |          |          |          |             |       |
| SevenSi    | gnal-B   | ye       |          |          |          |          |          |          |          |             |       |
| Descriptio | on:      |          |          |          |          |          |          |          |          |             |       |
| Eye uses   | this '   | vend     | oer cl   | ass ti   | o req    | uest f   | or Ca    | arat se  | rver cor | nfigura     | tions |
| ID:        |          |          |          | Binar    | y:       |          |          |          |          | ASC         | II:   |
| 0000       | 53<br>6E | 65<br>61 | 76<br>60 | 65<br>2D | 6E<br>45 | 53<br>79 | 69<br>65 | 67       | Seve     | enSi<br>Eve | a     |
|            | 01       | 01       | 00       | 20       | 10       |          | 00       |          | 110.1    | цус         |       |
|            |          |          |          |          |          |          |          |          |          |             |       |
|            |          |          |          |          |          |          |          |          |          |             |       |
|            |          |          |          |          |          |          |          |          |          |             |       |
|            |          |          |          |          |          |          |          |          |          |             |       |
|            |          |          |          |          |          |          |          |          |          |             |       |
| ,          |          |          |          |          |          | Γ        |          | <u> </u> |          | ~           |       |
|            |          |          |          |          |          | L        |          | UK       |          | Can         | cel   |

• Add another vendor class "SevenSignal", which was used by DHCP server to send Carat server configurations to Sensors.

|                                  | Edit Class                     | ? ×                     |
|----------------------------------|--------------------------------|-------------------------|
| Display name:<br>SevenSignal     |                                |                         |
| Description:<br>DHCP server uses | this vendor class when it send | s Carat configuration t |
| ID:                              | Binary:                        | ASCII:                  |
| 0000 53 65<br>0008 6E 61         | 76 65 6E 53 69 67<br>6C        | SevenSig<br>nal         |
|                                  | OK                             | Cancel                  |

2. Set Predefined Options

8

7SIGNAL, Inc., 6155 Rockside Road, Suite 110, Independence, Ohio 44131, USA, 216-777-2900, info@7SIGNAL.com, www.7SIGNAL.com

- Right-click "IPv4" and select "Set Predefined Options".
- Choose "SevenSignal" from Option Class pull-down menu. Add the following four policies under this class:

| Name               | Data type  | Code | Value                                               |
|--------------------|------------|------|-----------------------------------------------------|
| carat-address      | IP Address | 1    | <carat_server_ip_address></carat_server_ip_address> |
| carat-port         | Word       | 2    | 7799                                                |
| carat-default-port | Word       | 3    | 7800                                                |
| carat-organization | String     | 4    | <organization_name></organization_name>             |

#### 3. Add policy

- From left-side navigation bar, select "Policies" under "Scope". Right-click it and select "New Policies".
- Type in a Policy name, for example, "Send Carat configuration to Eyes". Click Next.
- Add the following condition: Criteria: Vendor Class Operator: Equals

Value: "SevenSignal-Eye"

|                                                | Add/Edit Condition                                                                    | ?      |
|------------------------------------------------|---------------------------------------------------------------------------------------|--------|
| Specify a c<br>and values<br><u>C</u> riteria: | ondition for the policy being configured. Select a criteria, op<br>for the condition. | erator |
| Uperator:<br>                                  | L drais                                                                               |        |
| ⊻alue:                                         | SevenSignal-Eye  Add Prefix wildcard(") Append wildcard(")                            |        |
|                                                | SevenSignal-Eye Remov                                                                 | e      |
|                                                |                                                                                       |        |
|                                                | Ok                                                                                    | I      |

Click Ok and then Next.

- Configure an IP address range for the Policy.
- Configure Settings for the policy.
  - 1) Select "006 DNS servers" under "DHCP Standard Options". Add DNS servers according to your network configurations.
  - 2) Select "043 Vendor Specific Info" under "DHCP standard Options". Option 43 is in TLV format: <tag id> (byte) <tag length> (byte) <data vector>. For example, is options set in Step 2 are:

| Code | Data type  | value     |
|------|------------|-----------|
| 1    | IP Address | 10.9.0.21 |
| 2    | Word       | 7799      |
| 3    | Word       | 7800      |
| 4    | String     | TestTest  |

In TLV format, they are:

| Tag ID | Tag length | data vector             |
|--------|------------|-------------------------|
| 01     | 08         | 0a 09 00 15             |
| 02     | 02         | 1e 77                   |
| 03     | 03         | 1e 78                   |
| 04     | 08         | 54 65 73 74 54 65 73 74 |

7SIGNAL, Inc., 6155 Rockside Road, Suite 110, Independence, Ohio 44131, USA, 216-777-2900, info@7SIGNAL.com, www.7SIGNAL.com

|          |                | _              |                |                |                |                | о. <i>к</i> .  | _              |              | _     |         |       |        |         |         |      |        |
|----------|----------------|----------------|----------------|----------------|----------------|----------------|----------------|----------------|--------------|-------|---------|-------|--------|---------|---------|------|--------|
| eneral   | Condition      | ns   I         | P Ad           | dress          | Ran            | ge             | Uptic          | ins [          | DNS          |       |         |       |        |         |         | _    |        |
| Vendor c | ass:           |                |                | DHC            | CP St          | anda           | rd Op          | otions         |              |       |         |       |        |         |         | •    |        |
| Availab  | le Optior      | ns             |                |                |                |                |                |                |              | Desc  | ription | 1     |        |         |         | ^    |        |
| 042      | NTP Sei        | rvers          |                |                |                |                |                |                |              | Addre | esses   | of N  | etwo   | ork Tir | ne Pr   |      |        |
| ✓ 043    | Vendor 9       | Speci          | ific In        | fo             |                |                |                |                |              | Embe  | edded   | ven   | dor-:  | pecifi  | ic opl  |      |        |
| 044      | wins/N         | IBNS           | Serv           | ers/           |                |                |                |                |              | NBN   | S Add   | ress  | (es) i | n prio  | rity or | ~    |        |
| 1 045    | NetRIOS        | i ove          | r TCF          | PIP            |                | <u>۱</u>       |                |                |              | NetB  | م 201   | ver " | ICP.   | IP NF   |         |      |        |
| Data er  | ntry —         |                |                |                |                |                |                |                |              |       |         |       | 1      |         |         |      |        |
| Data:    |                |                |                | Binar          | y:             |                |                |                |              | ASC   | Ш:<br>  | _     |        |         |         |      |        |
|          | 01<br>1E<br>54 | 04<br>77<br>65 | 0A<br>03<br>73 | 09<br>02<br>74 | 00<br>1E<br>54 | 15<br>78<br>65 | 02<br>04<br>73 | 02<br>08<br>74 | <br>.w<br>Te | stTe  | <br>est |       |        |         |         |      |        |
|          |                |                |                |                |                |                |                |                | OK           |       |         | Can   | cel    |         | A       | pply | ,<br>, |

Binary value to input in 043 is "01 08 01 09 00 15 02 02 1e 77 03 02 1e 78 04 08 54 65 73 74 54 65 73 74".

3) Choose "SevenSignal" from Vendor class pull-down menu, select options 001, 002, 003, and 004 under this class. Click Next, and then click Finish. The policy is added.

7SIGNAL 7S6300 User Manual & Deployment Guide Version 1.5

# 4.3 Mounting The Sensor

The 7S6300 mounting kit contains 3 optional brackets. Two are clip-on suspended ceiling T-Bar mounting brackets for either 1" wide rails or 9/16" rails. The third bracket is for screw mounting to either a wall or to a solid ceiling. Furthermore, it may be used as a pole or mast mount by strapping it to the pole using the included tie wraps inserted through slots in the sides of the wall bracket.

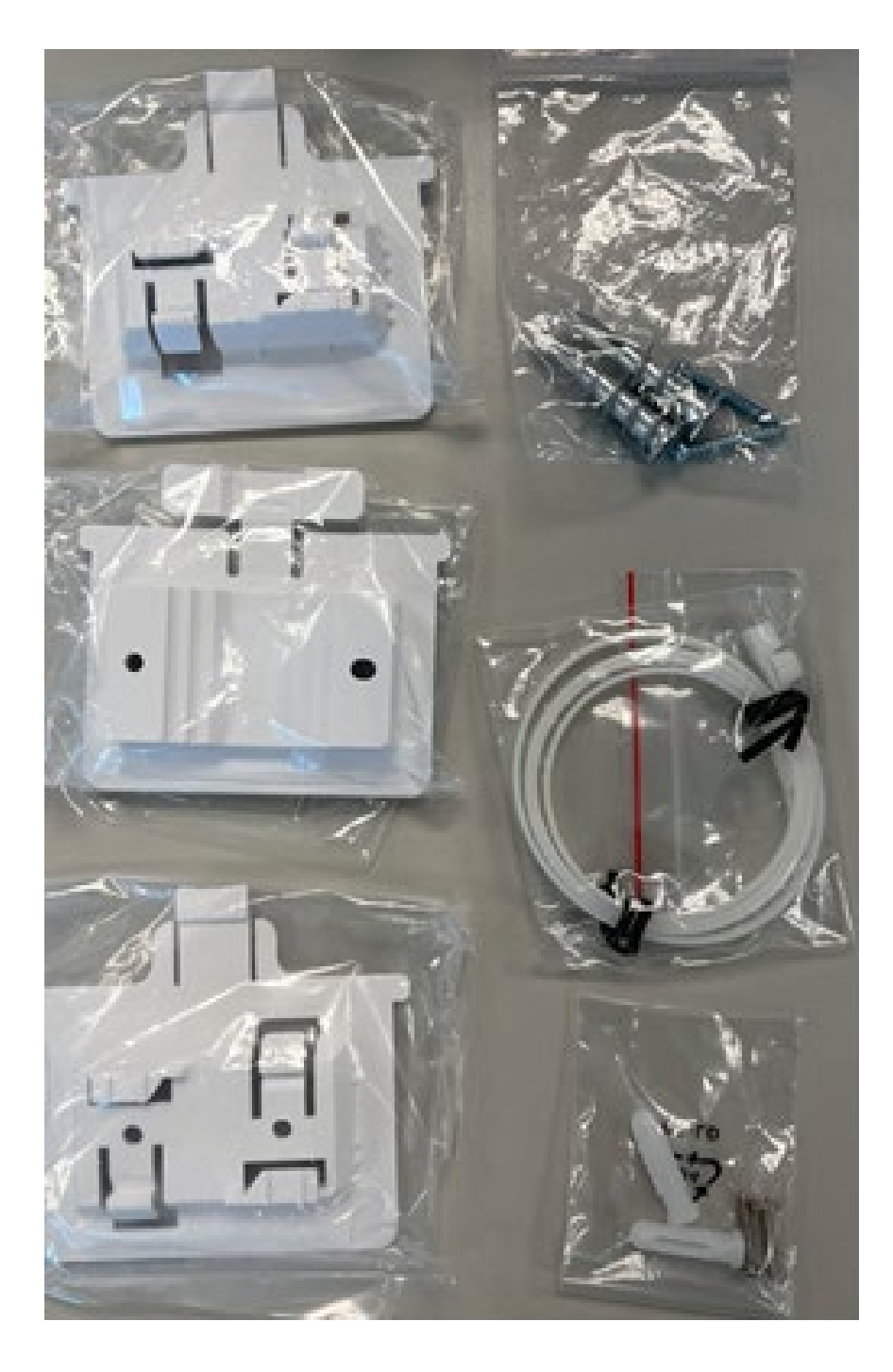

# 4.3.1 WALL MOUNTING THE 756300 SENSOR

The 7S6300 may be screw-mounted on a wall (or ceiling) using the wall bracket shown below with two Philips screws holding it in place.

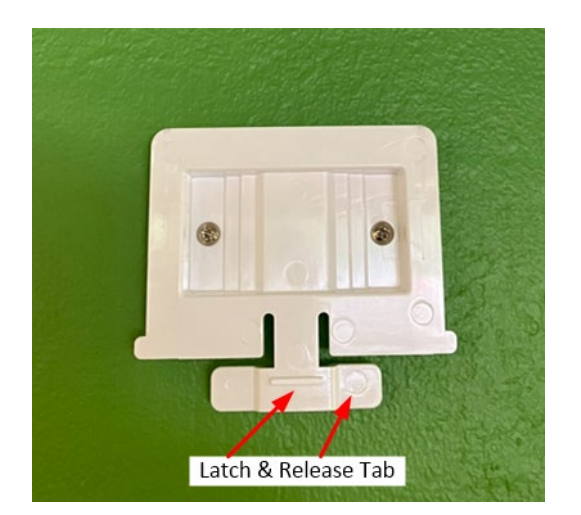

Connect the Ethernet cable or other port wires to the port(s) and slide the unit downward onto the wall bracket until it latches in place.

A third mounting bracket is included that fits 9/16" ceiling T-bars (as well as the 15/16" wider T-bar bracket.

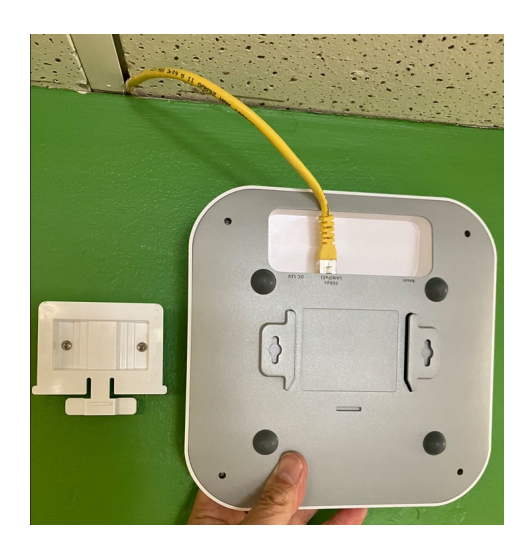

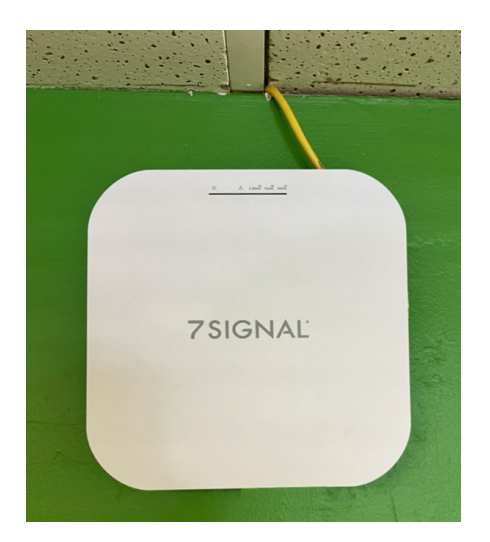

# 4.3.2 CEILING T-BAR MOUNTING THE 7S6300 SENSOR

Two different sizes of T-Bar mounts are included, for 1 inch (15/16-inch) T-Bar, or 9/16-inch T-Bar.

Twist and Snap the T-Bar bracket onto a suspended ceiling T-Bar at the desired location.

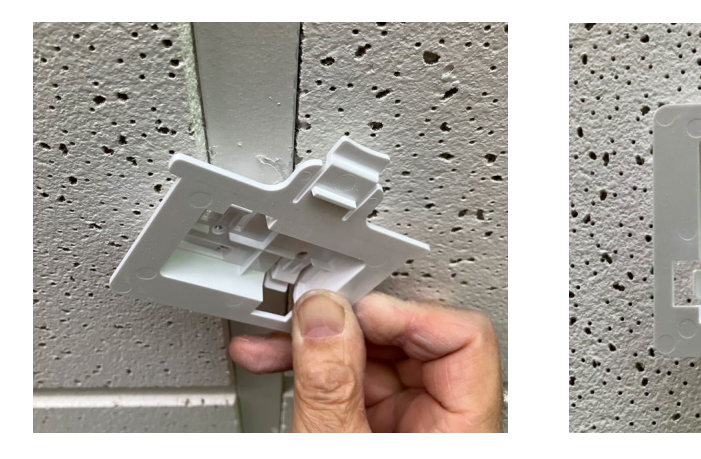

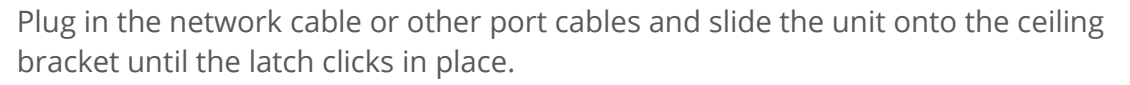

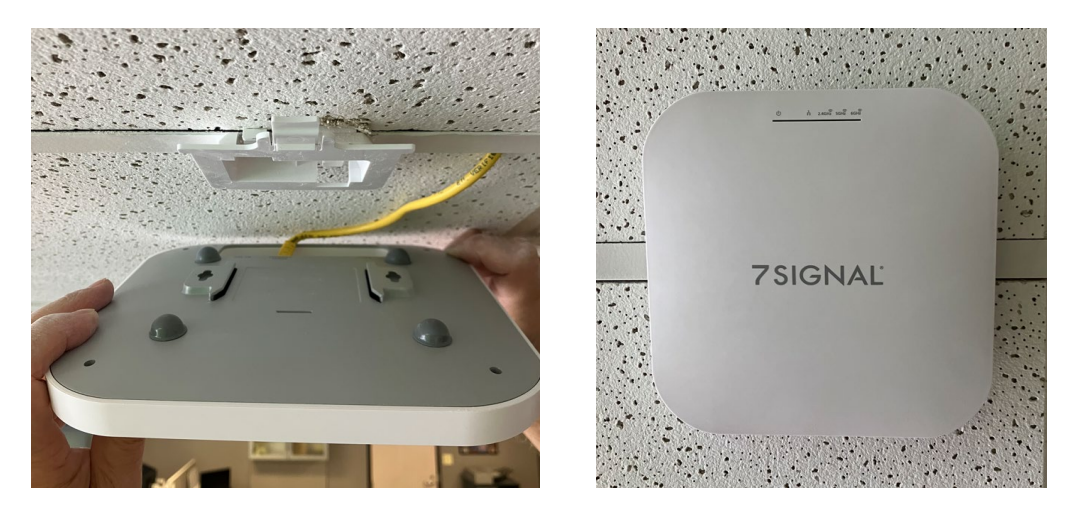

Ensure the Sensor is securely latched in place. The mounting is complete.

Verify the signal levels from the far end access points

# 4.4 INSTALLING AND UPGRADING 7SIGNAL SONAR SOFTWARE

Installation and upgrade instructions can be found here: <u>https://www.7SIGNAL.com/info/sonar-endpoint</u>

# 4.4.1 SENSOR SOFTWARE UPDATES (CONFIGURATOR)

Update Sensor software by using Configurator is covered in Carat User Guide.

13

# 4.4.2 SENSOR UPDATE (COMMAND LINE)

Step 1: Copy the Sensor software installer:

# scp 7SIGNAL-Eye\_XX.YY.COLTRANE.ipk root@</P\_address>:/tmp

Step 2: Login to 7SIGNAL:

# ssh root@<eye\_ip\_address>

Step 3: Install the new Sensor software package:

[root@Eye]# cd /tmp

[root@Eye]# opkg install 7SIGNAL-Eye\_XX.YY.COLTRANE.ipk

**IMPORTANT:** DO NOT REBOOT OR UNPLUG POWER AFTER THE INSTALLER HAS FINISHED. The sensor will reboot automatically.

# **5 LOG SETTINGS**

## **5.1 SENSOR LOG FILES**

NOTE: As this is for Sensor logging, all the below commands are to be entered at the prompt of the Eye, not on the Carat or Sonar server.

# **5.1.0 APPLICATION LOGS**

By default, application logs are stored to rotating log files in RAM file system /tmp directory. The name of the log file is /tmp/7SIGNAL.log.

The logging can be directed to a persistent storage with 7config log – command. The name of the log file is then /var/log/7SIGNAL.log.

The log file can be followed in real-time with the following command:

## # 7config log f

To show the current log file, execute the command:

## # 7config log view

To change logging to persistent storage, issue the following command:

# # 7config log set target persistent

To change logging back to RAM file system, use the following command:

#### **# 7config log set target buffer**

The following command shows the log level and log target information:

#### **# 7config log show**

#### 5.1.1 SYSTEM LOGS

System logs are always to written to persistent storage. The name of the log file is /var/log/syslog.

# 6 MODEL 7S6300 PROCESS MANAGEMENT

# 6.1 SONAR

Sonar is a service on Linux systems:

# # 7sonar <parameter-from-the-bullet-list>

- o start
- o stop
- o restart
- o status

# 6.2 SENSOR

NOTE: The following command requires an SSH session into the Sensor.

The utility 7config controls the Sensor configuration. See more details for the tool in chapter 8. The process is controlled with command group *run*.

# # 7config run <parameter-from-the-bullet-list>

- o start
- o stop
- o restart
- o status

7SIGNAL 7S6300 User Manual & Deployment Guide Version 1.5

16

# **7 TROUBLESHOOTING**

# 7.1 7S6300 FAILS TO CONNECT ON POE+

- 1. Check Ethernet is plugged into a PoE+ switch or power injector
- 2. Check Ethernet port is 5GbE or lower (not 10GbE)
- 3. At bootup wait 20 seconds, then amber Power indicator should light up
- 4. One minute later, the blue Network indicator starts flashing
- 5. The Network indicator will turn on solid when it starts running tests
- 6. The LED error indications are tabulated in Appendix C

# 7.2 NO ACCESS TO SONAR SERVER, ACTIVE TEST FAILED

- 1. Check that Sonar server is configured correctly to Carat (Manage | Test endpoints)
  - a. IP address and Sonar port
- 2. Check the process at the Sonar host with the command
  - a. service 7SIGNALSonar status
  - b. One can remotely telnet or http <sonar-ip-addr> <port-default-80>
    - i. Sonar opens the connection and closes it after 1 second of idle time or displays XML Error.
- 3. Check Sonar log for error messages
- 4. Check that Sonar ports are open on the firewall(s)
- 5. Check that the WLAN encryption key has correct definition (or run a Manual test selecting the Sensor Ethernet Interface to narrow down the problem).
- 6. Check that the key is bound to the managed network
- 7. Check connectivity options and requirements for the Sensor and Sonar

# 8 COMMAND-LINE UTILITY FOR THE MODEL 7S6300

#### 8.1 OVERVIEW

7config is a command line utility for configuring various things on the Senor. Commands are divided into command groups so that each group contains one or more commands. A command may also have an argument and a value.

Currently supported command groups are the following:

- ip: IP address management.
- keys: Key storage management.
- ap: Access point configuration storage management.
- conn: Connection management.
- run: Software run-state management.
- log: Log configuration
- iface: Global interface management.
- verify: System verification.

Command group specific help can be shown with command:

7config <group> help

General help can be shown with command:

7config help

# 8.2 7CONFIG IP COMMAND GROUP

This command group contains commands for configuring IP configuration of the Ethernet interface. Currently, it is possible to show the current IP configuration, set IP address, network mask and default gateway address (or alternatively, use DHCP configuration) of the management interface. It is also possible to take a backup from the current IP configuration, and restore the configuration from the backup.

```
7config ip <CMD> <ARG> [VALUE]

'set' command arguments:

addr Set IP address of management interface (eth0)

VALUE = Valid IPv4 address

mask Set netmask of IP address of management address

VALUE = Valid IPv4 netmask in dotted format

(x.x.x.x)

port Set management port

VALUE = TCP port number

gateway Set IP address of default gateway (optional)

VALUE = Valid IPv4 address
```

or 'remove' to remove configured gateway dhcp Set DHCP on/off VALUE = on | off 'show' command arguments: none 'backup' command arguments: create Create backup from existing IP configuration. restore Restore IP configuration from backup.

# Examples:

Setting IP address of the management interface:

# 7config ip set addr <IP\_address>

Setting network mask of the management interface:

# 7config ip set mask <mask\_in\_dotted\_format>

Setting port of the management interface:

# 7config ip set port <IP\_address>

Create backup from current IP configuration:

# 7config ip backup create

Restore IP configuration from a backup:

# 7config ip backup restore

Show current IP configuration:

# 7config ip show

# 8.3 KEYS COMMAND GROUP

This command group contains command for managing WLAN network keys stored on the Sensor. Currently, the only supported operation is to destroy all WLAN keys.

# 7config keys destroy

# 8.4 AP COMMAND GROUP

This command group contains commands for managing the Access Point information stored to the Sensor. Currently, the only supported operation is to destroy all Access Point information on the Sensor.

# 7config ap destroy

## 8.5 CONN COMMAND GROUP

This command group contains commands for managing encryption settings of management traffic between the Sensor unit and Carat server, and command for configuring the Carat server connection information (how the Sensor can connect to a Carat server).

```
7config conn <CMD> <ARG> [VALUE]
'cert' command arguments:
        Set management connection encryption certificate file.
  set
       VALUE = Certificate file name. File must reside
            in /nand/etc/certificates directory.
          Show current encryption certificate file name.
  show
  install Install certificate from certificate archive.
       VALUE = Archive name (<prefix>-7SIGNAL-certs.tar.gz)
'pwd' command arguments:
  set
        Set encryption certificate password.
  install Install password from password archive.
       VALUE = Archive name (<prefix>-7SIGNAL-pwds.tar.gz)
'encryption' command arguments:
  install Install encryption certificate and password
       from combined certificate and password archive.
       VALUE = Archive name (<prefix>-7SIGNAL-all.tar.gz)
'ssh' command arguments:
  show
           Show SSH public key or tunnel configuration.
        'show key': Show SSH public RSA key.
        'show tunnel': Show tunnel configuration.
  set tunnel Set SSH tunnel configuration.
        Set tunnel state:
         'set tunnel state <enabled|disabled>'
        Set Carat server address:
         'set tunnel carat <address/host name>'
        Set user name in Carat server:
          'set tunnel user <username>'
        Set local Eye management connection TCP port number:
         'set tunnel ltcpp <port>'
        Set local Eye SSH port number:
         'set tunnel lsshp <port>'
        Set remote Eye management connection port number
        in Carat server:
         'set tunnel rtcpp <port>'
        Set remote Eye SSH port number in Carat:
         'set tunnel rsshp <port>'
'carat' command arguments:
           Show Carat configuration.
  show
  set
         Set Carat configuration manually:
        VALUE=Carat connection information in following
           format:
           <IP address>:<port>:<default port>[:organization]
```

21

7SIGNAL 7S6300 User Manual & Deployment Guide Version 1.5

remove Remove Carat configuration.

'dns' command arguments:

 show Show 7SIGNAL DNS server information.
 set Set 7SIGNAL DNS server name/address
 VALUE=DNS name or IP address of 7SIGNAL DNS server.
 remove Remove 7SIGNAL DNS configuration. Defaults to
 'dns.7SIGNAL.com'

 force Force DNS. Eye will wait until it gets Carat configuration from DNS server.
 VALUE=<on>|<off>

# EXAMPLES

Install certificate from certificate package:

# 7config conn cert install <certificate package file>

Install password from password package:

# 7config conn pwd install password package file>

Configure Eye to connect a Carat server:

# 7config conn carat set 192.168.10.10:7799:7800:SomeCompany

Configure Eye to connect a Carat server by using DNS redirector service

# 7config conn dns set <IP address/DNS name of DNS redirector service>

# 8.6 RUN COMMAND GROUP

This command group contains commands for managing the Sensor software run-state. Currently supported operations are to ask current status of the software, to start, stop and restart the software, activate software version, show installed version, uninstall a software version, and to reconfigure Sensor without restarting it.

7config run <CMD> [ARG] status Show status of Eye software. start Start Eye software. stop Stop Eye software. restart Restart Eye software. reconfig Reconfigure unit and restart Eye software. Show active software version. show List installed software versions. list activate Activate software version. Example: 7config run activate 02.80 Activates version 2.80 remove Uninstall Eye software version. Example: 7config run remove 02.61 Uninstalls SW version 2.61

#### <u>Examples:</u>

Query status of the Eye software:

# 7config run status

Start the Eye software:

# 7config run start

Stop the Eye software:

# 7config run stop

Restart the Eye software:

# 7config run restart

List installed Eye software's:

# 7config run list

Reconfigure the Eye:

# 7config run reconfig

# 8.7 LOG COMMAND GROUP

This command group contains commands for configuring log production of the Sensor.

By default, only the critical messages are logged. Currently, the supported commands are:

- show which shows the current log configuration.
- set
  - level which sets the current level of logging
  - o default which sets default level of logging at system start-up
  - target which sets logging target, ring buffer or NAND.

Log level set by 'set level' command remains active until restart of the system. Default log level after installation is "ERROR".

Log levels are the following:

- CRIT Critical messages
- ERROR Error messages
- WARN Warning messages.
- INFO Informational messages.
- DEBUG Debug messages.

Log levels are cumulative, i.e. the level CRIT logs only critical messages, WARN logs all levels including CRITICAL, ERROR and WARN messages. DEBUG logs all possible messages.

Log command group arguments:

'show' Show log configuration.

'set' command arguments: level Set log level. VALUE = CRIT | ERROR | WARN | INFO | DEBUG default Set default log level. This log level will be active when 7SIGNAL software starts. VALUE = CRIT | ERROR | WARN | INFO | DEBUG target Set logging target. VALUE = buffer | persistent

Examples:

Set log level to DEBUG:

# 7config log set level DEBUG

Set log level to WARN:

# 7config log set level WARN

Set default log level to ERROR:

# 7config log set default ERROR

Show default log level:

# 7config log show

Set logging target to NAND flash:

# 7config log set target persistent

## **9 RESET BUTTON AND FACTORY RESET MODES**

#### 9 RESET BUTTON

The hardware Reset button pinhole is located in the wiring pocket on the underside of the 7S6300 Sensor. It provides 3 different functions:

- 1. Hardware processor reset similar to power-on reset (momentary press of Reset)
- 2. Running Factory Reset (hold for 10 seconds)
- 3. Full Factory Reset at power-up (hold Reset during power-up for 10 seconds)

#### 9.1 RESET

Momentarily pressing the reset button causes the processor to reboot similar to a power-up sequence or a software reboot. No programmed parameters are changed, the program simply starts running anew.

#### 9.2 FACTORY RESET WHILE RUNNING

Pressing and holding the reset button for 10 seconds while the 7S6300 Sensor is running will force a reset of all parameters stored in the device to the original factory (unprogrammed) settings. The password will be reset to the original factory state as well.

Once the factory reset sequence begins (after 10 second press), the blue LAN LED will flash 4 times, then all 5 LEDs are turned off and the unit reboots with default parameters reinstalled. It must be configured again to any customer settings as desired.

#### 9.3 FULL FACTORY RESET

This is a complete rebuild of the software partitions intended to recover "bricked" units that no longer respond to any commands or resets.

To perform a Full Factory Reset (rebuild) the reset button is pressed before powering up the sensor and held for 10 seconds during power-up before bootup of the firmware. The firmware program and all partitions of memory will be wiped (except the backup code partition) and the operating system will be rebuilt as well as the sensor application code.

When the Full Factory Reset 10-second countdown begins, the 5 LEDs will start circulating in a *five-ones marquee* scrolling pattern. After the 10-second countdown, all LEDs are turned off as the factory reset is performed. Finally, the unit reboots itself and comes up in factory clean condition. It must be configured again to any customer settings as desired.

# **10 OVER-THE-AIR MODE (OTA)**

#### **10. OVER-THE-AIR MODE**

Over the air backhaul allows the 7S6300 Sensor to operate without an Ethernet backhaul connection. Any one of the three Wi-Fi bands, 2.4GHz, 5GHz or the 6GHz (6E) band can be allocated for backhaul. The other two bands are then available for Wi-Fi sensing while the band used for backhaul is not available for sensing. Typically, the 2.4GHz band may be used for backhaul and the 5GHz and 6GHz bands are sensed and monitored.

#### 10.1 HOW TO SETUP THE 7S6300 FOR OTA MODE

- The 7S6300 should have both the ethernet and DC power connected at setup.
- The Sensor should be visible in Configurator and active (green indictor )
- The Sensor should be running with a minimum software version of 19.66-COLTRANE
- On Configurator

#### 1. DEFINE OTA SETTINGS

Go to "Manage" >>> "OTA configuration"

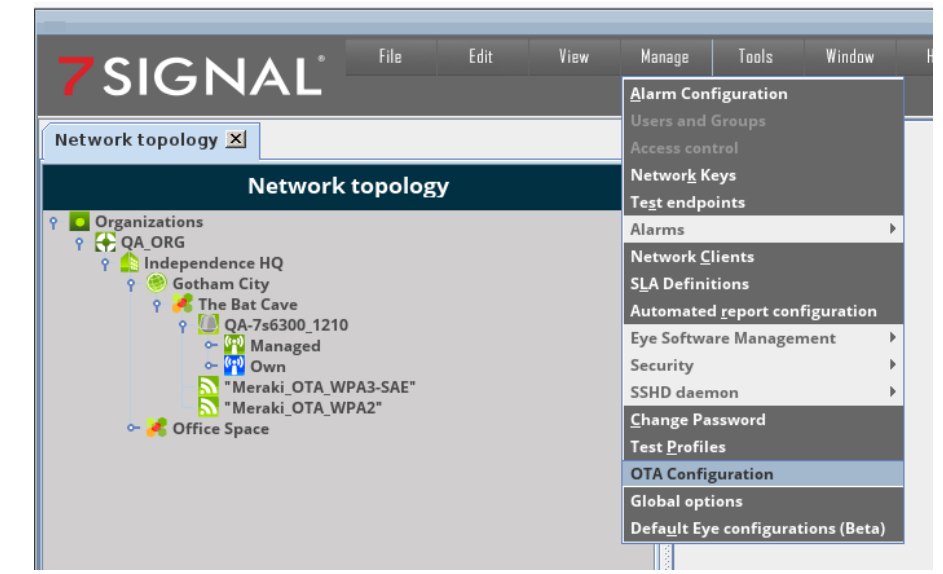

Right-click tree root on the left pane, select "Add configuration

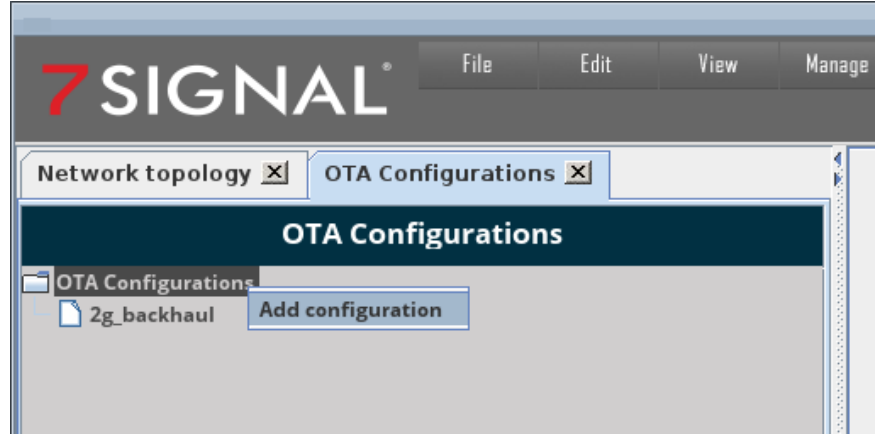

 Check "Enable OTA" and select SSIDs and network keys that Eye will use to connect to Carat over wireless. Also give a name for the configuration. Click "Save"

| OTA Configuration 2g_backh      | aul 🗵                  |
|---------------------------------|------------------------|
|                                 |                        |
|                                 |                        |
| OTA Configuration               |                        |
| Enable OTA                      |                        |
| Configuration name:             | 2g_backhaul            |
| Test result reporting interval: | Pertest 🖌 In minutes 1 |
| 1st Management SSID:            | "Meraki_OTA_WP.        |
| 1st Network key:                | Meraki_OTA_W 💌         |
| 2nd Management SSID:            | "Meraki_OTA_WP,        |
| 2nd Network key:                | Meraki_OTA_W 💌         |
| 3rd Management SSID:            |                        |
| 3rd Network key:                | Open 🗸                 |
| Save                            |                        |
|                                 |                        |
|                                 |                        |

2. DEFINE THE DEFAULT CONFIGURATION FOR SENSORS

Go to "Manage" >>> "Default Eye configurations"

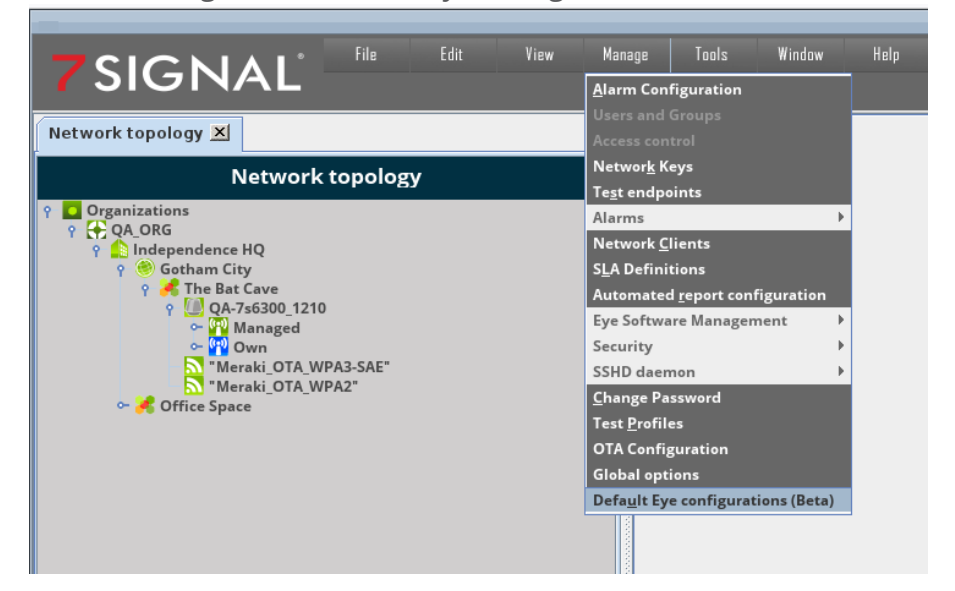

Right-click tree root on the left pane, select "Add default Eye configuration"

| <b>7</b> SIGNAI                 | ∞ File          | Edit           | View    | Manage | 1 |
|---------------------------------|-----------------|----------------|---------|--------|---|
| Network topology 🗵 🛛 Def        | ault Eye config | gurations (    | Beta) 🔀 |        |   |
| Default Eye o                   | onfiguratio     | ns (Beta)      |         |        |   |
| Default Eye configurations (Bet | ta)             |                |         |        |   |
| DefaultConfig_2                 | Add default Eye | e configuratio | on      |        |   |
| DefaultConfig_1                 |                 |                |         |        |   |
| OTA-2G_DefaultConfig            |                 |                |         |        |   |
| DefaultConfig_3                 |                 |                |         |        |   |
| OTA-5G_DefaultConfig            |                 |                |         |        |   |
| OTA-6G_DefaultConfig            |                 |                |         |        |   |
|                                 |                 |                |         |        |   |
|                                 |                 |                |         |        |   |
|                                 |                 |                |         |        |   |

7SIGNAL 7S6300 User Manual & Deployment Guide Version 1.5

• Select the OTA configuration just created in the drop-down list. Give a name for the configuration and click "Save"

| n (Beta) - OTA-26_Defaul | tConfig 🔼                                                                                                    |
|--------------------------|----------------------------------------------------------------------------------------------------|
| -                        |                                                                                                    |
|                          |                                                                                                    |
|                          |                                                                                                    |
| OTA-2G_DefaultConfig     |                                                                                                    |
| OTA TestProfile_1        | -                                                                                                    |
| None                     | -                                                                                                    |
| 2g_backhaul              | -                                                                                                    |
| None<br>2g_backhaul      |                                                                                                    |
| Midwest1 cloud sonar     | •                                                                                                    |
|                          |                                                                                                    |
|                          | OTA-2G_DefaultConfig<br>OTA TestProfile_1<br>None<br>2g_backhaul<br>None<br>2g_backhaul<br>Midwest1 cloud sonar |

# 3. DEFINE DEFAULT CONFIGURATION AND OTA BANDS

 Select an organization/location/service area - you can define the configuration on multiple levels in the network topology (Service Area shown below) Right-click topology element, select "Edit"

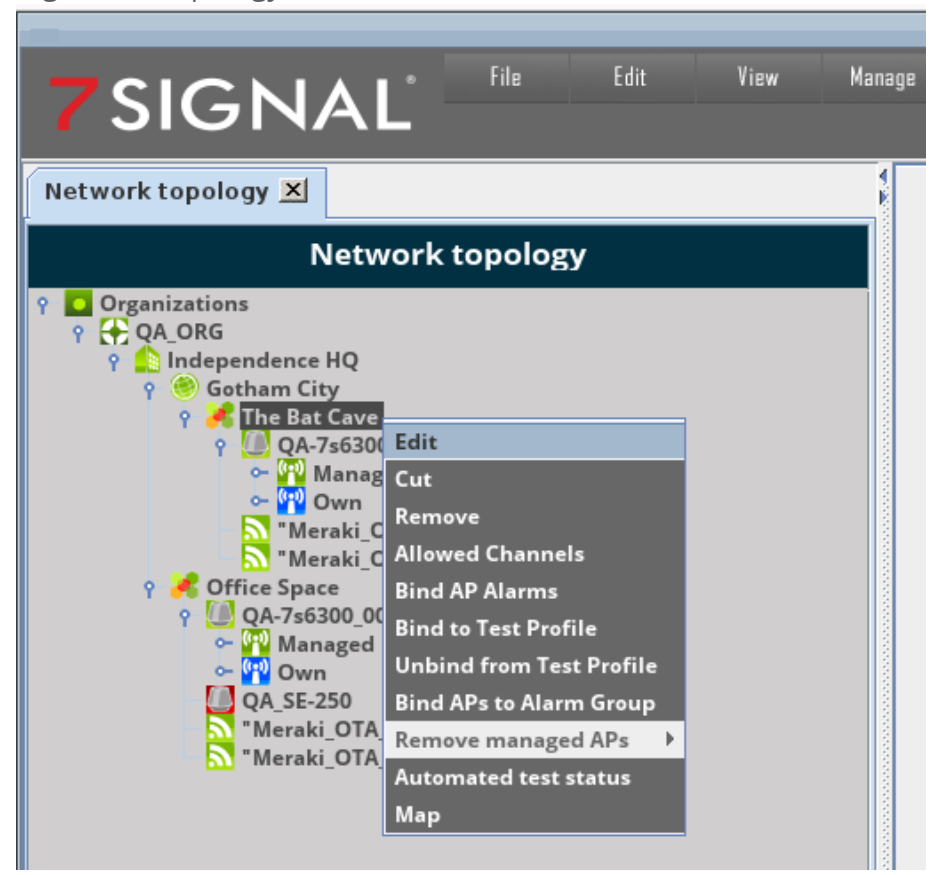

## Select OTA band

| Edit service area                        |               |                |          |  |  |  |  |
|------------------------------------------|---------------|----------------|----------|--|--|--|--|
| Parameter                                | Current value | New Value      |          |  |  |  |  |
| Name:                                    | The Bat Cave  | The Bat Cave   |          |  |  |  |  |
| Description:                             |               |                | (optiona |  |  |  |  |
|                                          |               |                |          |  |  |  |  |
| Default Service Area:                    | No            | No             | -        |  |  |  |  |
| Select OTA band (Beta):                  |               | 2.4 GHz        | <b>•</b> |  |  |  |  |
|                                          |               | From parent    |          |  |  |  |  |
| Select default Eve configuration (Beta)  |               | Undefined      |          |  |  |  |  |
| Select default Lye configuration (Beta). |               | 2.4 GHz        |          |  |  |  |  |
| Save                                     |               | 5 GHz<br>6 GHz |          |  |  |  |  |

29

Select default Sensor configuration

| dit service area - The Bat Cave 🗵        |                   |                      |          |
|------------------------------------------|-------------------|----------------------|----------|
|                                          | Edit service area | 3                    |          |
| Parameter                                | Current value     | New Value            |          |
| Name:                                    | The Bat Cave      | The Bat Cave         |          |
| Description:                             |                   |                      | (optiona |
| Default Service Area:                    | No                | Ne                   |          |
| Select OTA band (Beta):                  |                   | 2.4.GHz              |          |
|                                          |                   |                      |          |
| Select default Eye configuration (beta): |                   | OTA-2G_DefaultConfig | <b>•</b> |
| Save                                     |                   | From parent          |          |
|                                          |                   | DefaultConfig 2      |          |
|                                          |                   | DefaultConfig 1      |          |
|                                          |                   | OTA-2G_DefaultConfig |          |
|                                          |                   | DefaultConfig_3      |          |
|                                          |                   | OTA-5G_DefaultConfig |          |
|                                          |                   | OTA-6G_DefaultConfig |          |

 Click "Save". APs that were selected for the OTA backhaul will turn ORANGE in configurator (<sup>10</sup>).

| 7SIGNAL                                                                                                    | Edit                                                                                                    | View                                                                                                    | Manage                                                                   | Tool |
|----------------------------------------------------------------------------------------------------|----------------------------------------------------------------------------------------------------|----------------------------------------------------------------------------------------------------|--------------------------------------------------------------------------|------|
| Network topology 🗵                                                                                                    |                                                                                                    |                                                                                                    |                                                                          |      |
| Network                                                                                                    | topology                                                                                                    |                                                                                                    |                                                                          |      |
| ♀       Organizations         ♀       QA_ORG         ♀       Independence HQ         ♀       Gotham City         ♀       Gotham City         ♀       Gotham City         ♀       Independence HQ         ♀       Gotham City         ♀       Independence HQ         ♀       Independence HQ         ♀       Independence H | 2A2"_06:8D:CB:<br>2A2"_EE:55:B8:1<br>2A3-SAE"_1A:8D<br>2A3-SAE"_F2:55:<br>2A2"_06:8D:DB:<br>2A2"_EE:55:A8:1<br>2A3-SAE"_1A:8D<br>2A3-SAE"_F2:55 | 83:97:04_A/N/<br>0:33:32_A/N//<br>0:CB:B3:97:04_<br>88:10:33:32_/<br>83:97:04_B/G/<br>0:33:32_B/G/<br>0:DB:B3:97:04_<br>:A8:10:33:32_E | /AC<br>AC/AX<br>A/N/AC<br>A/N/AC/AX<br>N/AC/AX<br>N/AC/AX<br>B/G/N/AC/AX | 3    |

- The 7S6300 in the topology tree should reboot at this point (red indictor ), but if not a manual reboot may be necessary. Wait for reconnection (green indictor ).
- Unplug the Ethernet cable of the Sensor. Should disconnect from server (red indictor ).
- Sensor should connect back to the server (green indictor  $\fbox$ ).

# **APPENDIX A. BANDWIDTH REQUIREMENTS**

NOTE: the volume estimates are estimates and vary based on the configuration.

# I. SENSOR – SONAR

| From   | То    | Medium | Traffic<br>motivator                                                   | Volume<br>estimate                                                                                                    | Major factor                                                                                                    |
|--------|-------|--------|------------------------------------------------------------------------|----------------------------------------------------------------------------------------------------|----------------------------------------------------------------------------------------------------|
| Sensor | Sonar | WLAN   | Automated<br>test engine<br>and<br>interactive<br>testing by<br>users. | Low, each<br>request is a few<br>hundred bytes.<br>Eye acts as one<br>WLAN end-user<br>would do, one<br>operation per<br>minute. | The test profile that the Eye<br>is running.<br>In case of MOS test VoFi<br>traffic is transmitted as long<br>as requested in the test<br>parameters, constant traffic<br>at the rate of 100 kBs/s. |
| Sonar  | Eye   | WLAN   | Responses to<br>client.                                                | Typically<br>pseudo-data<br>that varies<br>based on the<br>test parameters.                                                      | MOS test most probably contain significant amount of data.                                                                                                    |

For example, the TCP download test transfers by default 2 megabytes of data that does not take long. The amount of data is exceptionally high for data transfer in a logistics environment but on the other hand in office environment transfer of this size is relatively low. The test parameter should be adjusted, either to simulate typical transfer or to save the bandwidth while keeping the transfer size high enough to give measurements out of the network.

# II. SENSOR – CARAT/CARAT – SENSOR

| From   | То     | Medium   | Traffic<br>motivator                                           | Volume                                                                               | Major factor                                                                                                    |
|--------|--------|----------|----------------------------------------------------------------|--------------------------------------------------------------------------------------|----------------------------------------------------------------------------------------------------|
| Carat  | Sensor | Ethernet | Configuration<br>actions and<br>manual<br>testing by<br>users. | < 1 kB/minute.<br>The binary<br>protocol for<br>requests is<br>volume-<br>efficient. | Duration of one test varies<br>from a few seconds to<br>almost minutes per request<br>depending on the test type. |
| Sensor | Carat  | Ethernet | Responses to client.                                           | 100 kB /minute.                                                                      | Spectrum Analysis and MOS<br>test most probably contain<br>significant amount of data.                            |

The data transferred in most cases is results of analysis, sometimes raw measurements.

Naturally the number of Sensors is directionally proportional the traffic load as each connection is independent and concurrent. One Sensor typically executes a test in one minute in the average. However, there are tests that finish in 10 seconds (practical minimum) and few tests run few minutes. The communication protocol is both minimal and binary so the traffic from Carat to Sensor is very economic. The measurement result minimum is around 100 bytes in one message and the top range is the spectrum measurement (not available in all configurations) that returns approximately 300 times a 50 byte result unit. In data communications sense the traffic for single Eye is minimal.

# III. ANALYZER SERVER – ANALYZER CLIENT (BROWSER)

| From             | То                | Medium                             | Traffic<br>motivator | Volume<br>estimate                    | Major factor                                                                                |
|------------------|-------------------|------------------------------------|----------------------|---------------------------------------|---------------------------------------------------------------------------------------------|
| Analyzer<br>host | Clients<br>in WWW | Ethernet,<br>general<br>networking | User<br>actions      | Volatile. Like<br>one HTTP<br>client. | User activity. Per any<br>request the amount of<br>requested KPIs is the<br>driving factor. |

There is no continuous machine-to-machine interaction, all activities are initiated by the user. The amount of traffic depends completely on user-decisions. Server output typically contains graphics. Medium duty cycle 7SIGNAL 7S6300 User Manual & Deployment Guide Version 1.5

# APPENDIX B. LED INDICATOR STATE TABLE

The 7S6300 has five LED status indicators on the top cover which can double as error code indicators according to the following state table.

- Power-on LED indicator (amber)
- Wired Ethernet network connection indicator (blue)
- 2.4GHz radio activity indicator (blue)
- 5GHz radio activity indicator (blue)
- 6GHz radio activity indicator (blue)

| Power<br>LED | Ethernet LAN<br>LED               | 2.4 GHz<br>LED | 5.0 GHz<br>LED | 6.0 GHz<br>LED | Description                                                                                                    |  |
|--------------|-----------------------------------|----------------|----------------|----------------|----------------------------------------------------------------------------------------------------|--|
| (Amber)      | (Blue)                            | (Blue)         | (Blue)         | (Blue)         |                                                                                                    |  |
| Off          | Off                               | Off            | Off            | Off            | Power off.                                                                                                    |  |
| On           | Off                               | Off            | Off            | Off            | Power on, sensor daemon not<br>running yet                                                                                        |  |
| On           | 0.5 seconds on<br>5 seconds off   | Off            | Off            | Off            | Power on, sensor daemon<br>running but not yet connected to<br>SE cloud.                                                          |  |
| On           | 2 seconds on<br>2 seconds off     | Off            | Off            | Off            | Power on, sensor daemon<br>running and connected to SE<br>cloud.<br>Sensor is not executing<br>measurements (idle state)          |  |
| On           | On                                | Off            | Off            | Off            | Power on, sensor daemon<br>running and connected to SE<br>cloud.<br>Sensor is executing a passive<br>measurement.                 |  |
| On           | On                                | On             | Off            | Off            | Power on, sensor daemon<br>running and connected to SE<br>cloud.<br>Sensor is executing an active<br>measurement on 2.4 GHz band. |  |
| On           | On                                | Off            | On             | Off            | Power on, sensor daemon<br>running and connected to SE<br>cloud.<br>Sensor is executing an active<br>measurement on 5.0 GHz band. |  |
| On           | On                                | Off            | Off            | On             | Power on, sensor daemon<br>running and connected to SE<br>cloud.<br>Sensor is executing an active<br>measurement on 6.0 GHz band. |  |
| On           | 0.5 seconds on<br>0.5 seconds off | Off            | Off            | Off            | Power on, sensor daemon<br>running and connected to SE<br>cloud.<br>Identification mode (can be<br>turned on/off in Configurator) |  |

NOTE: There is a special LED sequencing pattern used to indicate a factory reset is being performed. This is described in Section 9, RESET BUTTON AND FACTORY RESET MODES.

33

| Version | Date             | Description                                                                                             | Author                                                     | Approved by   |
|---------|------------------|----------------------------------------------------------------------------------------------------|------------------------------------------------------------|---------------|
| 1.0     | January 3, 2024  | 7S6300 document derived from previous all<br>models<br>Source_User_Doc_Deployment_release_9_0           | Don Sloan, Jussi<br>Haakana, Marko<br>Pirinen              | Ted Schneider |
| 1.1     | January 15, 2024 | Added Section 9 "Reset Button and Factory<br>Reset Modes"                                               | Don Sloan, Jussi<br>Haakana                                | Ted Schneider |
| 1.2     | May 16, 2024     | Changed document name to "7S6300 User's<br>Manual & Deployment Guide" per FCC audit                     | Don Sloan                                                  | Ted Schneider |
| 1.3     | July 1, 2024     | Added Section 10. Over-the-Air Mode                                                                     | Joe Milano, Don<br>Sloan                                   | Ted Schneider |
| 1.4     | Sept 25, 2024    | added LED error states in Appendix C                                                                    | Don Sloan                                                  | Ted Schneider |
| 1.5     | July 23, 2025    | Removed all references to Sapphire Eye,<br>changed to Sensor terminology. Removed<br>obsolete commands. | Don Cook, Marko<br>Pirinen, Jussi<br>Haakana, Don<br>Sloan | Ted Schneider |

## **APPENDIX C. DOCUMENT VERSION TABLE**